# icash Pay 繳水費流程

1. 點選【線上繳費】

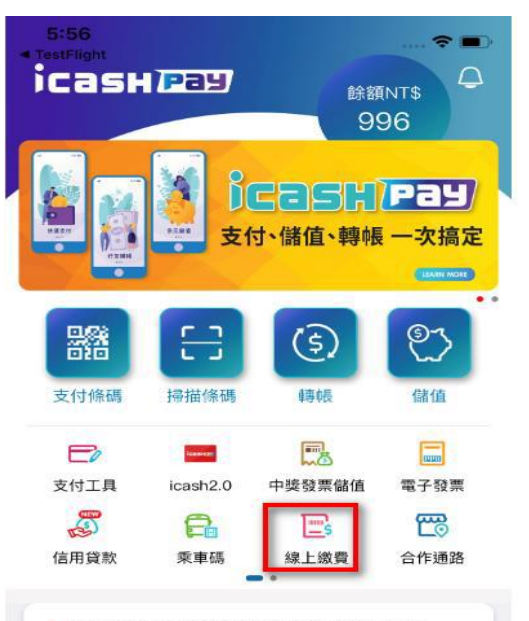

#### • 這則有設連結,所以不應該有出現內頁

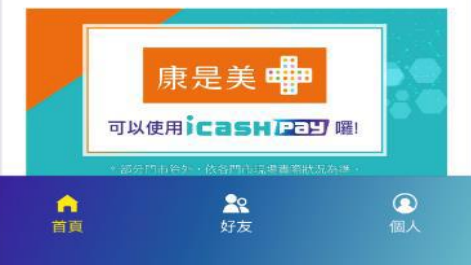

# 2. 點選【水費】

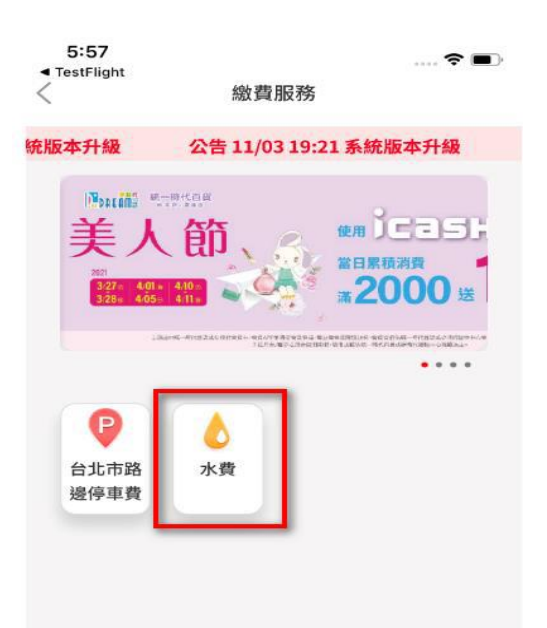

# 3. 點選【臺北自來水事 業處】進入水費查詢

| 📶 Sketch 🗢 |        | 9:41 AM | 100% 📟 |
|------------|--------|---------|--------|
| <          | 自來水費   |         |        |
| 請選擇所屬的     | 的自來水公司 |         |        |
| 臺北自來       | 水事業處   |         | >      |
| 台灣自來       | 水公司    |         | >      |
|            |        |         |        |
|            |        |         |        |
|            |        |         |        |

## 4. 輸入10 碼水號後 請按【查詢帳單】

| 📲 Sketch 🗢 |            |              | 9:41 AM | 100% 🚥 |
|------------|------------|--------------|---------|--------|
| <          | 臺北自        | 來水事業虜        | 15-21   |        |
| 輸入水號資      | 料          |              |         |        |
| 範例:大區(1哥   | )-中區(2碼)-戶 | 號(6碼)-檢核號(1码 | 6)      |        |
| 大區         | <b>Ф</b> В | 戶號           | ħ       | 食核號    |

#### 如何找水號

|       | _      |                                    |   |    |    |     |                      |                                                                                                    |                            |
|-------|--------|------------------------------------|---|----|----|-----|----------------------|----------------------------------------------------------------------------------------------------|----------------------------|
| 19-01 |        |                                    | _ |    |    |     |                      |                                                                                                    |                            |
|       |        |                                    | _ | 1  |    |     |                      |                                                                                                    |                            |
|       |        |                                    |   |    |    |     | 10.011               |                                                                                                    |                            |
|       | g Germ | nt Marrian                         |   |    |    |     | 10.00                | 0.000                                                                                                    | 00000                      |
| +1    | e Ocon | PH2                                |   | •• | -  | *** | EERS &<br>Depthdones | 80000<br>(normed the firm)                                                                                                    | 88893<br>(100-000-000-000) |
| 10    | 0 E    | Pitt Marriage<br>Pitts<br>On 2 Dec | - | ** | 81 | **  | 10010<br>(100700)    | ADDRESS (ADDRESS OF ADDRESS ADDRESS ADDRES<br>ADDRESS ADDRESS ADDRESS ADDRESS ADDRESS ADDRESS ADDRESS ADDRESS ADDRESS ADDRESS ADDRESS ADDRESS ADDRESS ADDRESS ADDRESS ADDRESS ADDRESS ADDRESS ADDRESS ADDRESS ADDRESS ADDRESS ADDRESS ADDRESS ADDRESS ADDRESS ADDRESS ADDRESS ADDRESS ADD | 101123<br> 101220-01124    |

🔪 大區、中區、戶號、檢號

說明: 1.水號可從臺北自來水事樂處寄發的水費單據查詢。

2.已在超商、銀行、其它平台繳費或是已與銀行約定自動扣

휿(信用卡) · 请勿重複繳費。

水費過期一期仍可繳費,達約金併下期水費單計收;如過期為三期

查詢帳單

請洽臺北自來水事業處24小時窖服專線 02-8733-5678。

4.如需退費請治臺北自來水事業處24小時客服專線

02-8733-5678 -

5.水費代收服務由台灣票據交換所及合作銀行提供·

# 5. 勾選要繳費的帳單, 確認後按【開始繳費】

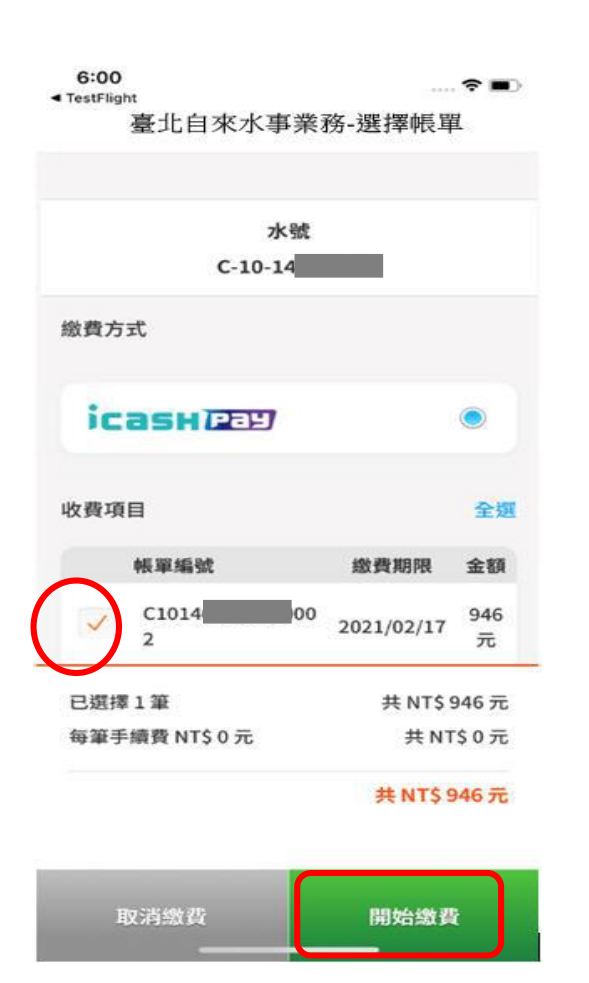

6. 選擇付款方式並確 認付款資料正確後, 按【確認付款】

| 付款方式:電3 | 友帳戶  |           |  |
|---------|------|-----------|--|
| ісаѕни  | Pay  | NT\$ 3130 |  |
|         | 確認付款 | 金額        |  |
| NT\$    | 94   | 6         |  |
|         |      |           |  |

### 7. 再次確認您要支付 的資訊

# 7. 再次確認您要支付 8. 輸入【安全密碼】

## 9. 交易完成後會出現 交易結果頁面

| Sketch ৰ | ₹       |               | 9:41 AM | 100% |  |  |  |
|----------|---------|---------------|---------|------|--|--|--|
| <        | 付款      | 飲資訊確認         |         |      |  |  |  |
|          | 臺北自來    | 來水事業處水        | 費       |      |  |  |  |
|          | 實際何     | 款金額(NT\$)     |         |      |  |  |  |
|          | 946     |               |         |      |  |  |  |
| 付款時      | 間       | 2021/05/21 12 | 22      |      |  |  |  |
| 付款方      | 式       | 電支帳戶          |         |      |  |  |  |
| 付款金      | 額       | NT\$946       |         |      |  |  |  |
| 收款機      | 構       | 台北富邦商業銀       | 行       |      |  |  |  |
| 收款機      | 構電子支付帳號 | 16877245      | 22      |      |  |  |  |
| 付款人      | 姓名      | 王O明           |         |      |  |  |  |
| 付款人      | 電子支付帳號  | 168772415     |         |      |  |  |  |
|          |         |               |         |      |  |  |  |
|          |         |               |         |      |  |  |  |
|          |         |               |         |      |  |  |  |
|          |         |               |         |      |  |  |  |
|          |         | 確認            |         |      |  |  |  |

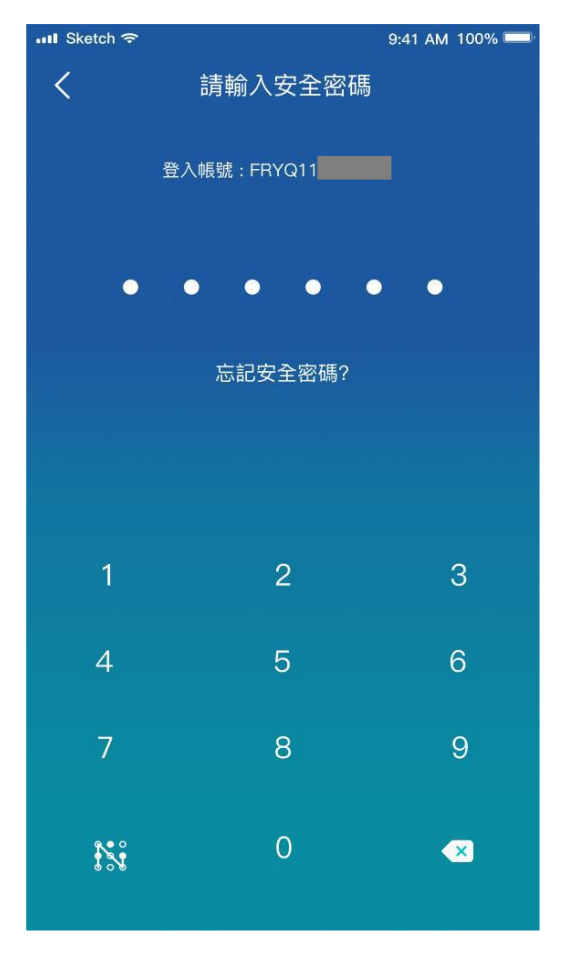

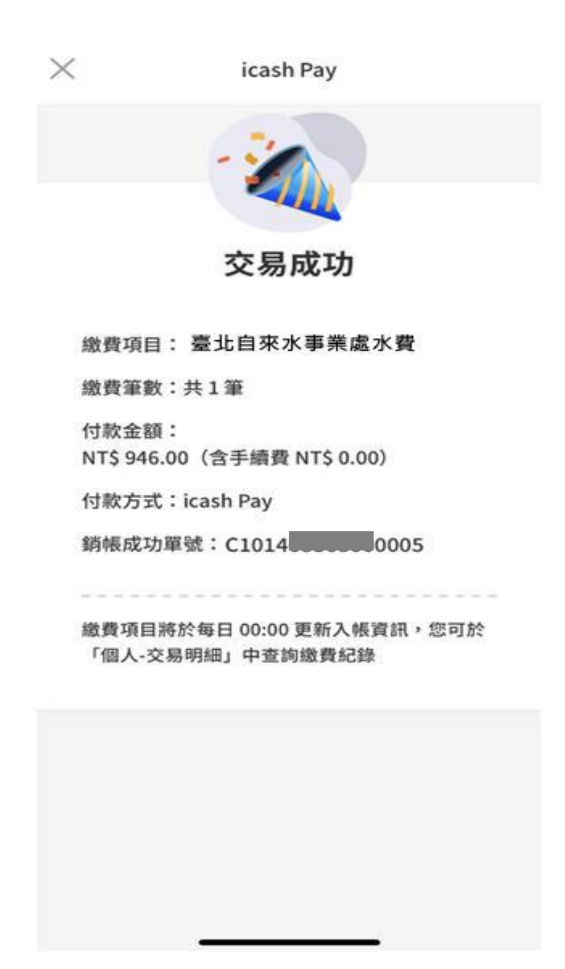